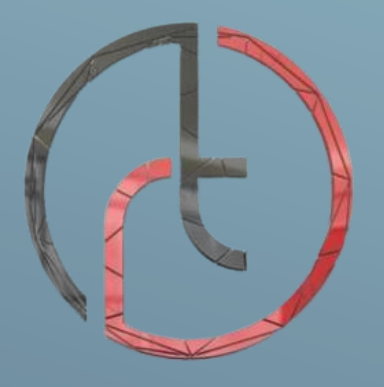

# ROHELA TECH

# SAP EWM-QM ACCEPTANCE PROCESS ROHELA TECH IT SOLUTIONS PVT LTD

# 1.Create Purchase Order

# T-Code: ME21N

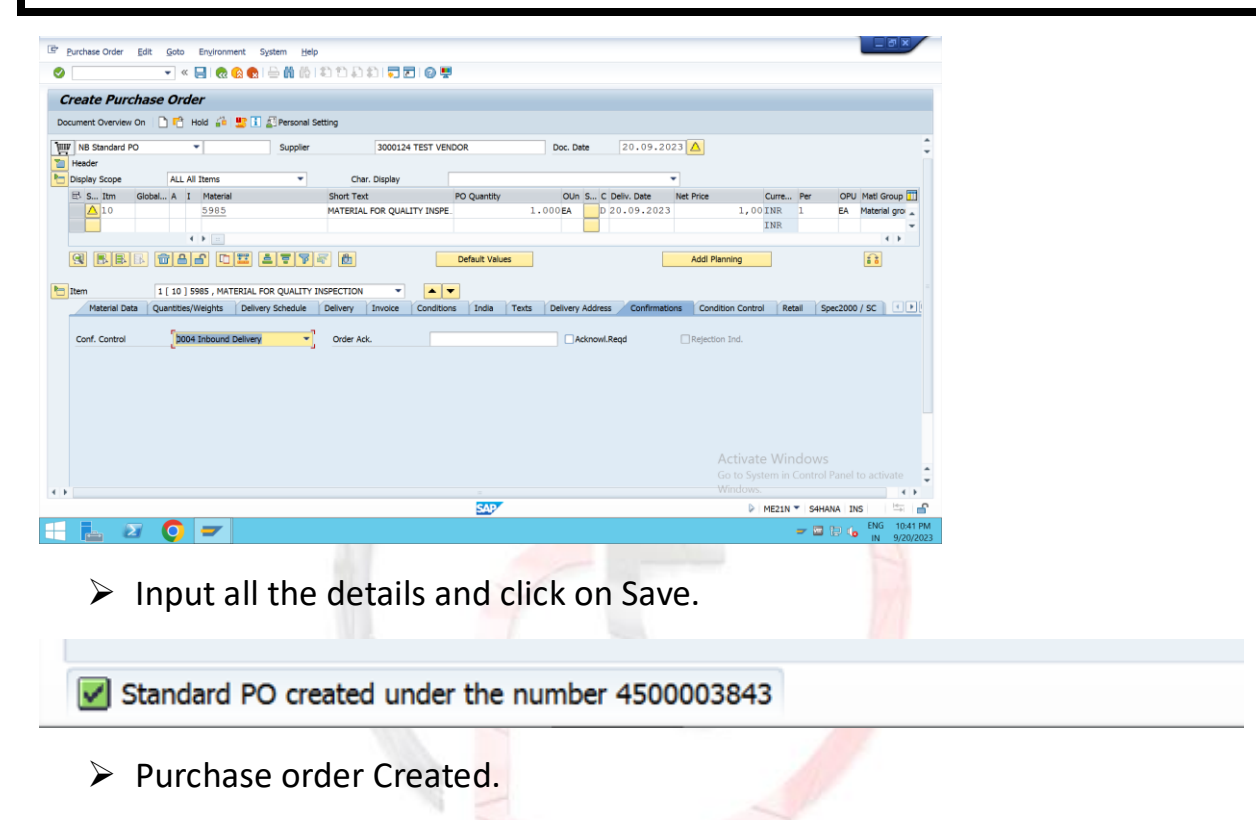

2. Create Inbound Delivery with reference to Purchase Order

| T-Code: VL31N                                                                                                    | ATECH                                                                                                    |
|----------------------------------------------------------------------------------------------------|----------------------------------------------------------------------------------------------------|
| [P <sup>a</sup> ] Inbound Delivery Edit Goto Extras Engloomment Subsequent Bunctions System Help<br>· · · · · · · · · · · · · · · · · · · |                                                                                                    |
| Create Inbound Delivery<br>Purbase Orders                                                                                                 | . T D                                                                                                    |
| Supplier [3090324]<br>Purchase order [450003843]                                                                                          |                                                                                                    |
| Delivery           Delivery Date           20.09.2023           00100           External To           Means of Trans.                     |                                                                                                    |
|                                                                                                    |                                                                                                    |
|                                                                                                    |                                                                                                    |
|                                                                                                    | Activate Windows<br>Go to System in Control Panel to activate<br>Windows.                                                                                                    |
| SU7                                                                                                    |                                                                                                    |
|                                                                                                    | →      →     →     →     →     →     →     →     →     →     →     →     →     →     →     →     →     →     →     →     →     →     →     →     →     →     →     →     →     →     →     →     →     →     →     →     →     →     →     →     →     →     →     →     →     →     →     →     →     →     →     →     →     →     →     →     →     →     →     →     →     →     →     →     →     →     →     →     →     →     →     →     →     →     →     →     →     →     →     →     →     →     →     →     →     →     →     →     →     →     →     →     →     →     →     →     →     →     →     →     →     →     →     →     →     →     →     →     →     →     →     →     →     →     →     →     →     →     →     →     →     →     →     →     →     →     →     →     →     →     →     →     →     →     →     →     →     →     →     →     →     →     →     →     →     →     →     →     →     →     →     →     →     →     →     →     →     →     →     →     →     →     →     →     →     →     →     →     →     →     →     →     →     →     →     →     →     →     →     →     →     →     →     →     →     →     →     →     →     →     →     →     →     →     →     →     →     →     →     →     →     →     →     →     →     →     →     →     →     →     →     →     →     →     →     →     →     →     →     →     →     →     →     →     →     →     →     →     →     →     →     →     →     →     →     →     →     →     →     →     →     →     →     →     →     →     →     →     →     →     →     →     →     →     →     →     →     →     →     →     →     →     →     →     →     →     →     →     →     →     →     →     →     →     →     →     →     →     →     →     →     →     →     →     →     →     →     →     →     →     →     →     →     →     →     →     →     →     →     →     →     →     →     →     →     →     →     →     →     →     →     →     →     →     →     →     →     →     →     →     →     →     →     →     →     →     →     →     →     →     →     →     →     →     →     →     →     →     →     → |

Enter to go for Next Screen.

| pplier                       | \$<br>300  | 1          | Document<br>TEST VE | Date            | 20.09.2023<br>/ 500002 HYDERABAD |    |            |             |             |          |         |
|------------------------------|------------|------------|---------------------|-----------------|----------------------------------|----|------------|-------------|-------------|----------|---------|
| Item Overview                | Shipment   | Unload     | Stock placement     | Status Overview | Goods Movement Data              |    |            |             |             |          |         |
| l. Gds Mvmt<br>Ict. Gds Mvmt |            |            | 00:0.               | Goods Mymnt     | Sts A Not Yet Started            |    |            |             |             |          |         |
| All Items                    |            |            |                     |                 |                                  |    |            |             |             |          |         |
| Itm ItC                      | a Pint SLo | c Material |                     |                 | Deliv. Qty                       | Un | Mo N Batch | B Val. Type | Cost Center | G/L Acct | S. S. S |
| 10 EL                        | N JK01 RO  | 5985       |                     |                 | 1.000                            | EA | 101        |             |             |          |         |
|                              |            | 1          |                     |                 | , PA                             |    |            |             |             |          |         |
|                              |            |            |                     |                 |                                  |    |            |             |             |          |         |
|                              |            |            |                     |                 |                                  |    |            |             |             |          |         |
|                              |            |            |                     |                 |                                  |    |            |             |             |          |         |
|                              |            |            |                     |                 |                                  |    |            |             |             |          |         |
|                              |            |            |                     |                 |                                  |    |            |             |             |          |         |
|                              |            |            |                     |                 |                                  |    |            |             |             |          |         |

Click on Pack icon to Pack the product into a Handling Unit and Click on Save to Create the Inbound Delivery.

| rocessing of H             | andling Units for Inbound Deliv          | rery \$ 1            |                |                 |               |
|----------------------------|------------------------------------------|----------------------|----------------|-----------------|---------------|
| <b>9</b> ô                 |                                          |                      |                |                 |               |
| Pack Material Pack H       | Us Pack.Proposal Single Entry Ttl Conter | ıt                   |                |                 |               |
|                            | - for Bealters)                          |                      |                |                 |               |
| All Existing HUS (Availabl | e for Packing)                           | Tatal Majaha         | Londing Weight | All Landing MA  |               |
| Handling Onic              | 1. Packaging Platenais                   | Total Weight         |                | All. Loading WL |               |
|                            | JADA                                     |                      |                |                 |               |
|                            |                                          |                      |                |                 |               |
|                            |                                          |                      |                |                 |               |
|                            |                                          |                      |                |                 | -             |
|                            | 4 F =                                    |                      |                |                 | 4 14          |
| 🕏 渗 🏾 per part, qty        | 🤣 per x HUs 👌 if full                    | 🕄 W/Vol 💽 APM 🖳 gen. |                |                 |               |
| Material to Be Packed      |                                          |                      |                |                 |               |
| Material                   | Partial Qt                               | Y .                  |                | Total Quantity  | <u> </u>      |
| 5985                       | 1.000                                    |                      |                | 1.000           | <u> 1</u>     |
|                            |                                          |                      |                |                 |               |
|                            |                                          |                      |                |                 | • <b>(</b> )• |
|                            |                                          |                      |                |                 |               |
|                            |                                          |                      |                |                 |               |
|                            |                                          |                      |                |                 | *             |
|                            |                                          |                      |                | A 11 1 141      |               |
| • •                        |                                          |                      |                |                 | 10W5          |
|                            |                                          |                      |                |                 |               |
|                            |                                          |                      |                |                 |               |

> Input Packaging Material and Hit Enter to Create Handling Unit.

| (C)                         |                            |             |              |                |                 |          |
|-----------------------------|----------------------------|-------------|--------------|----------------|-----------------|----------|
| Pack Material Pack HUs      | Park Proposal Single Entry | Ttl Content |              |                |                 |          |
|                             | ratariopoon ongie anty     |             |              |                |                 |          |
| All Existing HUs (Available | for Packing)               |             |              |                |                 | B        |
| Handling Unit               | I. Packaging Materials     |             | Total Weight | Loading Weight | All. Loading Wt | · 🗖 🖪    |
| 1000001621                  | E JKBX                     |             |              |                |                 |          |
|                             |                            |             |              | Ĩ              |                 | 1        |
|                             |                            |             |              |                |                 | 1        |
|                             |                            |             |              |                |                 | *        |
|                             |                            |             |              |                |                 |          |
|                             |                            |             |              |                |                 |          |
| 🔊 渗 🛛 per part. qty         | 渗 per x HUs 渗 if full      | W/Vol       | APM 🔄 gen.   |                |                 |          |
| Material to Be Packed       |                            |             |              |                |                 |          |
| Material                    |                            | Partial Qty |              |                | Total Quantity  | <b></b>  |
| 5985                        |                            | 1.000       |              |                | 1.000           | <u> </u> |
|                             |                            |             |              |                |                 | i B.     |
|                             |                            |             |              |                |                 | -je      |
|                             |                            |             |              |                |                 |          |
|                             |                            |             |              |                |                 |          |
|                             |                            |             |              |                |                 |          |
|                             |                            |             |              |                |                 | <b>^</b> |
| 4 <b>b</b> =                |                            |             |              |                | Activate Wind   |          |

Select both the Handling Unit line item and Product line item and click on Pack to pack the Product into the Handling Unit.

| Pack Material Pack HUs        | Pack.Proposal Single Entry | Ttl Content |              |                |                             |       |
|-------------------------------|----------------------------|-------------|--------------|----------------|-----------------------------|-------|
| l Existing HUs (Available for |                            | ra concerte |              |                |                             |       |
|                               | Packing)                   |             |              |                |                             | R     |
| Handling Unit                 | I. Packaging Materials     |             | Total Weight | Loading Weight | All. Loading Wt             | · 🖬 🖪 |
| .000001621                    | e Jkbx                     |             |              |                |                             |       |
| ner part, gtv                 | 🔹 🕨 📄                      | GI W/Vol    | C APM C aen. |                |                             | < >   |
| aterial to Be Packed          |                            |             |              |                |                             |       |
| Material                      |                            | Partial Qty |              |                | Total Quantit               | ty 🔟  |
|                               |                            | j           |              |                |                             |       |
| < > =                         |                            |             |              |                | Activate Wi                 | ndows |
|                               |                            |             |              |                | Go to System in<br>Windows. |       |

Material is Packed, save the document to Create Inbound Delivery.

Inbound Delivery 180003726 was saved and distributed to the WMS

Inbound Delivery is Created and Distributed to EWM.

3. Create Unloading Task

T-Code: /N/SCWM/PRDI

| S In       | bound Delive | erv Edit                                                 | Goto Environment                                                                                                    | Settings Sys                                                                                                    | tem Help                                                                   |                                                      |                           |                                       |                                         |                |                                                    |                                        |                                    |                                                                      | _ = ×    |
|------------|--------------|----------------------------------------------------------|----------------------------------------------------------------------------------------------------|----------------------------------------------------------------------------------------------------|----------------------------------------------------------------------------|------------------------------------------------------|---------------------------|---------------------------------------|-----------------------------------------|----------------|----------------------------------------------------|----------------------------------------|------------------------------------|----------------------------------------------------------------------|----------|
|            | Save         | Ctrl+S                                                   |                                                                                                    |                                                                                                    |                                                                            |                                                      |                           |                                       |                                         |                |                                                    |                                        |                                    |                                                                      |          |
| ° T        | Follow-On i  | Functions                                                | Warehouse Task                                                                                                    | Ctrl+F1                                                                                                    |                                                                            |                                                      |                           |                                       |                                         |                |                                                    |                                        |                                    |                                                                      |          |
|            | Exit         | Shift+F3                                                 | Unload                                                                                                    | Ctrl+F2                                                                                                    | umber JK                                                                   | 01 (Time Zon                                         | e INDIA                   | )                                     |                                         |                |                                                    |                                        |                                    |                                                                      |          |
| 67)        | Tabased Da   | turna 1 🥏                                                | Pack                                                                                                    | Ctrl+F3                                                                                                    |                                                                            | •                                                    |                           |                                       |                                         |                |                                                    |                                        |                                    |                                                                      |          |
| 80         | Inbound De   | aivery   🎦                                               | Return to Vendo                                                                                                    | r Ctrl+F4                                                                                                    |                                                                            |                                                      |                           |                                       |                                         |                |                                                    |                                        |                                    |                                                                      |          |
| Show       | ]            |                                                          |                                                                                                    | -                                                                                                    | Find                                                                       | DOCNO_ID Int                                         | ound Delivery             | <b>v</b> 180                          | 003726                                  |                | 🚱 📒                                                | Open Ad                                | dvanced S                          | earch                                                                | 1        |
|            | _            |                                                          |                                                                                                    | ī                                                                                                    |                                                                            |                                                      |                           |                                       |                                         |                |                                                    |                                        |                                    |                                                                      |          |
| <b>* *</b> | e. D./       | / & 🖬 🔒                                                  | 🔁 🔚 🎾 TransPl 🔎                                                                                                    | In Yard , 🦅 Tr                                                                                                    | ansit Procedure ,                                                          | Rej 📙 Unload                                         | , 📙 Goods R               | eceipt , 📃,                           |                                         |                |                                                    |                                        |                                    |                                                                      |          |
| g          | 최 후 후        | M 🕅 🏹 .                                                  | 2.%. 🗈. 🗄                                                                                                    | . 🔍                                                                                                    |                                                                            |                                                      |                           |                                       |                                         |                |                                                    |                                        |                                    |                                                                      |          |
| B. M       | ode Blocked  | Document N                                               | Ianually Doc. Cat. Desc                                                                                                    | Doc. Type De                                                                                                    | sc. Whse No. GR                                                            | Office ASN Wheel                                     | Door Unload.p             | t. Goods Rept                         | Unloading Put                           | away Trans     | t S. Whse Act.                                     | Incoterms I                            | Descript. 1                        | nco. 2 Trns                                                          |          |
| Ľ          | 56° 🔲        | 180003726                                                | Inbound Delive                                                                                                    | ry inbound Deliv                                                                                                    | ery JK01 JK0:                                                              | 1-SCU                                                |                           | Not Started                           | Not Started Not                         | Started In Tra | nsit Not Started                                   | 1                                      |                                    |                                                                      |          |
|            |              |                                                          |                                                                                                    |                                                                                                    |                                                                            |                                                      |                           |                                       |                                         |                |                                                    |                                        |                                    |                                                                      |          |
|            |              |                                                          |                                                                                                    |                                                                                                    |                                                                            |                                                      |                           |                                       |                                         |                |                                                    |                                        |                                    |                                                                      |          |
|            |              |                                                          |                                                                                                    |                                                                                                    |                                                                            |                                                      |                           |                                       |                                         |                |                                                    |                                        |                                    |                                                                      |          |
|            |              |                                                          |                                                                                                    |                                                                                                    |                                                                            |                                                      |                           |                                       |                                         |                |                                                    |                                        |                                    |                                                                      |          |
|            |              |                                                          |                                                                                                    |                                                                                                    |                                                                            |                                                      |                           |                                       |                                         |                |                                                    |                                        |                                    |                                                                      |          |
|            |              |                                                          |                                                                                                    |                                                                                                    |                                                                            |                                                      |                           |                                       |                                         |                |                                                    |                                        |                                    | 4 3                                                                  |          |
| It         | tems Stat    | tus Dates/                                               | Times Locations                                                                                                    | Partner Ref                                                                                                    | erence Documents                                                           | Addnl Quantities                                     | Texts                     | HU Tran                               | sportation Unit                         | Validation     | PPF Actions                                        |                                        |                                    | 4 3                                                                  |          |
| I          | tems Stat    | tus Dates/                                               | Times Locations                                                                                                    | Partner Ref                                                                                                    | erence Documents                                                           | Addnl Quantities                                     | Texts                     | HU Tran                               | sportation Unit                         | Validation     | PPF Actions                                        |                                        |                                    | đ Þ                                                                  |          |
| T          | tems Stat    | tus Dates/                                               | Times Locations                                                                                                    | Partner Ref                                                                                                    | erence Documents                                                           | Addni Quantities                                     | Texts                     | HU Tran                               | sportation Unit                         | Validation     | PPF Actions                                        |                                        |                                    | 4 >                                                                  | T        |
| I          | tems Stat    | tus Dates/                                               | Times Locations                                                                                                    | Partner Ref                                                                                                    | erence Documents                                                           | Addni Quantities                                     | Texts                     | HU Tran                               | sportation Unit                         | Validation     | PPF Actions                                        |                                        |                                    | 4 >                                                                  | Ē        |
| I          | tems Stat    | tus Dates/                                               | Times Locations                                                                                                    | Partner Ref<br>BBD/Tolera<br>IIII                                                                                                    | erence Documents                                                           | Addni Quantities                                     | Texts                     | HU Tran                               | sportation Unit                         | Validation     | PPF Actions<br>Batch VendorPre                     | od Vendor B                            | Bat SN Qu                          | antity Uni                                                           | E        |
| I          | tems Stat    | tus Dates/<br>Batch<br>Market States<br>Item Manua<br>10 | Times Locations<br>tes In Process Codes<br>I 2 I In Process Codes<br>I y Level Item Cat. Des<br>Standard Deliv                                                                                                    | Partner Ref<br>BBD/Tolera<br>IIIIIIIIIIIIIIIIIIIIIIIIIIIIIIIIIIII                                                                                                    | erence Documents<br>ance , (2),<br>ype Description<br>rd Item - Inbound    | Addnl Quantities<br>Product Ext<br>Delivery 5985 596 | Texts<br>t. Prod. Prod. E | HU Tran                               | sportation Unit<br>on<br>AL FOR QUALITY | Validation     | PPF Actions<br>Batch VendorPre                     | od Vendor B                            | Sat SN Qu                          | antity Uni                                                           | E        |
|            | tems Stat    | tus Dates/<br>Batch<br>Market Statch<br>Item Manua<br>10 | Firmes Locations<br>Locations<br>Loca | Partner Ref                                                                                                    | erence Documents<br>ance , ) [2] ,<br>ype Description<br>rd Item - Inbound | Addnl Quantities<br>Product Ext<br>Delivery 5985 590 | Texts<br>t. Prod. Prod. E | HU Tran                               | sportation Unit<br>on<br>NL FOR QUALITY | Validation     | PPF Actions                                        | od Vendor B                            | sat SN Qu                          | <ul> <li>↓</li> <li>▶</li> <li>antity Uni</li> <li>000 EA</li> </ul> | E        |
|            | tems Stat    | tus Dates/                                               | Imes Locations<br>Locations<br>Locati | Partner Ref<br>BBD/Tolera<br>BBD/Tolera<br>Ref<br>BBD/Tolera<br>BBD/Tolera<br>BBD/To | erence Documents<br>ance , [22],<br>ype Description<br>rd Item - Inbound   | Addnl Quantities                                     | t. Prod. Prod. E          | HU Tran                               | sportation Unit<br>on<br>AL FOR QUALITY | Validation     | PPF Actions                                        | od Vendor B                            | Sat SN Qu                          | antity Uni                                                           | E        |
|            | tems Stat    | us Dates/                                                | Locations<br>Locations<br>Locations   | Partner Ref<br>BBD/Tolera<br>B. S.<br>r. Item T<br>ery Item Standa                                                                                                    | erence Documents<br>ance , ) ,<br>ype Description<br>rd Item - Inbound     | Addnl Quantities<br>Product Ext<br>Delivery 5985 594 | t. Prod. Prod. E          | HU Tran<br>Intel Descripti<br>MATERIA | sportation Unit<br>on<br>NL FOR QUALITY | Validation     | PPF Actions<br>Batch VendorPm                      | od Vendor B                            | Sat SN Qu                          | antity Uni                                                           | E        |
|            | tems Stat    | tus Dates/                                               | Times Locations<br>الله الله المحمد Codes<br>الله الله الله الله الله الله الله الله                                                                                                    | Partner Ref                                                                                                    | erence Documents<br>ance , [2],<br>ype Description<br>rd Item - Inbound    | Addni Quantities<br>Product Ext<br>Delivery 5985 590 | t. Prod. Prod. E          | HU Tran                               | sportation Unit<br>on<br>NL FOR QUALITY | Validation     | PPF Actions<br>Batch VendorPre                     | od Vendor B<br>ate Winn                | at SN Qu                           | antity Uni                                                           | Time to  |
|            | tems Stat    | tus Dates/                                               | Imes Locations<br>His Process Codes<br>19 Level Item Cat Des<br>Standard Deliv                                                                                                    | Partner Ref<br>BBD/Tolers<br>R<br>R<br>R<br>R<br>R<br>R<br>R<br>R<br>R<br>R<br>R<br>R<br>R<br>R<br>R<br>R<br>R<br>R<br>R                                                                                                    | sece , III,<br>ype Description<br>rd Item - Inbound                        | Addril Quantities                                    | t. Prod. Prod. E          | HU Tran                               | sportation Unit<br>on<br>LL FOR QUALITY | Validation     | PPF Actions<br>Batch VendorPm<br>Activa<br>Go to S | od Vendor B<br>ate Win,<br>System in C | at SN Qu<br>1<br>dows<br>Control F | antity Uni                                                           | <b>E</b> |

Select the line item and click on Inbound Delivery→ Follow up Actions→Warehouse Task

| Warehouse Task - Warehouse Number JK01 - Putaway         Putaway       Stock Removal       Posting Change       Stock Transfer       Image: Control of Control of Control o | I Search |
|----------------------------------------------------------------------------------------------------|----------|
| Putaway Stock Removal Posting Change Stock Transfer S  Find DLVNO Warehouse Request  180003726 Open Advanced Warehouse Request Handling Units                                                                                                    | i Search |
| Find DLVNO Warehouse Request   180003726  Open Advances Warehouse Request Handling Units                                                                                                    | I Search |
|                                                                                                    |          |
|                                                                                                    |          |
|                                                                                                    |          |
|                                                                                                    |          |
| tatus Handling Unit Ty. Sec Source Bin Int.Src TU Source TU Srce Carr. FromCrName Proc. Type Step Desc. Step Stor Proc. DescrStorageProcess                                                                                                    |          |
| ♦ 1000001621 9030 0001 DOOR_IN1 1011 QIS QUALITY INSPECTION                                                                                                    |          |
|                                                                                                    |          |
|                                                                                                    |          |
|                                                                                                    |          |
|                                                                                                    |          |
|                                                                                                    |          |
|                                                                                                    |          |
|                                                                                                    |          |
|                                                                                                    |          |
| arehouse Task Default Values Content                                                                                                    |          |
| arehouse Task Default Values Content                                                                                                    |          |
| Tarehouse Task Default Values Content                                                                                                    |          |

Select the line item and click on Create + Save to Create Unloading Warehouse Task.

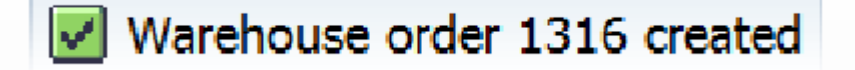

# 4.Confirm Unloading Task in RFUI

| T-Code: /N/SCWM/RFUI  |        |
|-----------------------|--------|
| SAP                   | IECH   |
|                       | PVTLTD |
| 01 System-Guided      |        |
| 02 Manual Selection   |        |
| 03 Inbound Processes  |        |
| 04 Outbound Processes |        |
| 05 Internal Processes |        |
| Menu [] F1 Logoff     |        |

Click on 03-Inbound Processes

| SAP                                                        |
|------------------------------------------------------------|
|                                                            |
| Ot Unleading                                               |
|                                                            |
|                                                            |
| 04 Persiving of Londling Units                             |
| 04 Receiving of Handling Units                             |
| Menu F1 Logoff                                             |
| Click on 01-Unloading.                                     |
| SAP                                                        |
|                                                            |
|                                                            |
| 01 Unloading by Delivery                                   |
| 02 Unloading by Shipment                                   |
| 03 Unloading by Transport Unit                             |
| 04 Unloading by ASN                                        |
| 05 Unloading by Door                                       |
| 06 Unloading by Bill of Lading                             |
| Menu v                                                     |
| F1 Logoff                                                  |
| <ul> <li>Click on 01-Unloading by Delivery.</li> </ul>     |
|                                                            |
| SAP                                                        |
|                                                            |
| Delivery 180003726                                         |
| Input Inbound Delivery and Hit Enter to go to next screen. |

| SAP     |          |          |  |  |
|---------|----------|----------|--|--|
| HU      | [        |          |  |  |
|         |          |          |  |  |
|         |          |          |  |  |
| F1 List | F2 Queri | F3 NewHU |  |  |

# Click on F1-List to check number of Handling Unit for the Delivery

| SAP      |                          |     |         |
|----------|--------------------------|-----|---------|
| 0 / 1    | 001621 JKBX              |     |         |
|          |                          |     |         |
|          |                          | 1   |         |
| ≻ Input  | : 1 in Box and Hit Enter |     |         |
| SAP      |                          |     | i Lon   |
|          |                          |     | PVT LTD |
| HU       | 1000001621               |     |         |
|          |                          |     |         |
| F1 List  | F2 Queri F3 NewHU        | []  |         |
| > Hit Ei | nter to go to Next Scre  | en. |         |

| SAP        |            |
|------------|------------|
|            |            |
| HU         | 1000001621 |
| Dest.Bin   | GR-ZONE    |
|            |            |
|            |            |
|            |            |
|            |            |
| F1 Queries |            |
|            |            |

# Scan the Destination bin and Hit Enter.

| SAP                  |  |     |  |
|----------------------|--|-----|--|
|                      |  |     |  |
| Completely Unloaded? |  |     |  |
|                      |  |     |  |
|                      |  |     |  |
|                      |  | 201 |  |
|                      |  |     |  |
| F1 Yes F7 No         |  |     |  |
|                      |  |     |  |

Click on F1-Yes to Completed Unloading.

| Warehouse Manag                                                                                                    | gement Monitor SAP - Warehouse Number JK01                                                                                                    |
|----------------------------------------------------------------------------------------------------|----------------------------------------------------------------------------------------------------|
| 🔄 🔲 😽 🚖 Show Hidden                                                                                                    | Nodes                                                                                                    |
| Outbound     Documents     Documents | Inb. Del. Item Warehouse Order Warehouse Task Handling Unit Attachments     Attachments     Attachments |
| Processes     Physical Inventory     Documents     Stock and Bin                                                                                                    | Image: Comparison of the second second se           |
| Resource Management     Resource Management     Alert     Billing     Material Flow System     Tools                                                                                                    | E         WT         Item HU         WT         Proc. Type         C         Cat. Desc. Activity         Stor Proc. Step         Status         Ty.         Sec.         Destination Bin Srce Pos Created By Created On         Created At           1532         1 X         3065         1         Putaway         PTWY         QIS         1B01         C         9030         0001 <u>DOOR IN1</u> 9010 <u>GR-ZONE</u> S20EWH1         21.09.2023         04:18:29           1634         X         3060         1         Putaway         PTWY         QIS         QIS         9010         GR-ZONE         8020         0001         QUALITY-01         S20EWH1         21.09.2023         04:27:49                                                                                                    |

System has created Quality Inspection Task to move the Handling Unit from GR-ZONE to Quality Inspection Work-Center as you can see in the above Monitor Screen.

# 5. Confirm Quality Inspection Task

# T-Code: /N/SCWM/RFUI

| SAP                           |  |
|-------------------------------|--|
|                               |  |
| 01 System-Guided              |  |
| 02 Manual Selection           |  |
| 03 Inbound Processes          |  |
| 04 Outbound Processes         |  |
| 05 Internal Processes         |  |
| Menu F1 Logoff                |  |
| Click on 02- Manual Selection |  |
| SAP                           |  |
|                               |  |
| 01 Selection by WO            |  |
| 02 Selection by HU            |  |
| 03 Selection by WR            |  |
| Menu []<br>F1 Logoff          |  |
| Click on 02-Selection by HU   |  |
| SAP                           |  |
| Handling Unit 1000001621      |  |

> Input the Handling Unit and Hit Enter to go to Next Screen.

| HU       1000001621         DstBin       8020 0001 QUALITY-01         DestHU       1000001621 | SAP    | •                    |  |
|-----------------------------------------------------------------------------------------------|--------|----------------------|--|
| HU       1000001621         DstBin       8020         DestHU       1000001621                 |        |                      |  |
| DstBin         8020         0001         QUALITY-01           DestHU         1000001621       | HU     | 1000001621           |  |
| DestHU 100001621                                                                              | DstBin | 8020 0001 QUALITY-01 |  |
|                                                                                               | DestHU | 1000001621           |  |
|                                                                                               | F1 Que | ries                 |  |
| F1 Queries                                                                                    |        |                      |  |

- Scan the Destination data and Hit Enter to Complete Movement.
- 6.Quality Inspection in Work-Center

|                                                                                                    |            |                            | ~                |   |
|----------------------------------------------------------------------------------------------------|------------|----------------------------|------------------|---|
| Quality Workload Over                                                                                        | view       |                            |                  |   |
|                                                                                                    |            |                            |                  |   |
| ganizational Data                                                                                            |            |                            |                  |   |
| Warebouse Number                                                                                             | JTK01      |                            |                  |   |
| Source Storage Type                                                                                          | 8020       |                            |                  |   |
| Work Center                                                                                                  | OIS        |                            |                  |   |
|                                                                                                    | ×10        |                            |                  |   |
| da shi su Gulharda                                                                                           |            |                            |                  |   |
| election Criteria                                                                                            |            |                            |                  |   |
| Storage Bin                                                                                                  |            | to                         |                  |   |
| Storage Bin<br>Handling Unit                                                                                 | 1000001621 | to<br>to                   |                  |   |
| Storage Bin<br>Handling Unit<br>Document Category                                                            | 1000001621 | to<br>to                   | <u>e</u>         | ] |
| Storage Bin<br>Handling Unit<br>Document Category<br>Warehouse Request                                       | 1000001621 | to<br>to                   |                  |   |
| Storage Bin<br>Handling Unit<br>Document Category<br>Warehouse Request<br>Party Entitled to Dispose          | 1000001621 | to<br>to<br>to<br>to       | 2<br>2<br>2<br>2 |   |
| Storage Bin<br>Handling Unit<br>Document Category<br>Warehouse Request<br>Party Entitled to Dispose<br>Owner |            | to<br>to<br>to<br>to<br>to | 4<br>4<br>4      |   |

> Input the Details and Click on Execute.

| Q  | ualit      | ty I   | nsp.  | Wor    | kload (  | Overview          | at Defa     | ault Work Cei      | nter: Ql   | 5          |         |                                 |          |     |            |           |            |            |
|----|------------|--------|-------|--------|----------|-------------------|-------------|--------------------|------------|------------|---------|---------------------------------|----------|-----|------------|-----------|------------|------------|
|    |            |        |       |        |          |                   |             | _                  |            |            |         |                                 |          |     |            |           |            |            |
| (  | 1 -        | -      | 7.    |        | 🥖 Mass I | nspection for Sel | ected Items | s 🗟 Warehouse Docu | iments 🖉 C | lose HU    |         |                                 |          |     |            |           |            |            |
| 5  | Stoc       | k It   | ems   | to Be  | e inspe  | ected             |             | -                  |            |            |         |                                 |          |     |            |           |            |            |
| BS | tatus      | Action | h WhN | ту.    | Section  | Storage Bin       | Open WT     | Completed Resource | Highest HU | HU         | Product | Product Short Description       | Batch ST | Cat | Stock Ref. | In.ID Ty. | Insp. Desc | Quality :  |
|    | 200        | 1      | JK01  | 8020   | 0001     | QUALITY-01        |             |                    | 1000001621 | 1000001621 | 1 5985  | MATERIAL FOR QUALITY INSPECTION | Q3       | PDI | 180003726  | A         | Inspection | Lot 170000 |
|    |            |        |       |        |          |                   |             |                    |            |            |         |                                 |          |     |            |           |            |            |
|    | ( <b>F</b> |        |       |        |          |                   |             |                    |            |            |         |                                 |          |     |            |           |            | - + F      |
|    |            |        |       |        |          |                   |             |                    |            |            |         |                                 |          |     |            |           |            |            |
| i  | Cho        | ose    | act:  | ion fo | r the    | displayed :       | stock i     | tem(s) to sta:     | rt the i   | nspection  | n       |                                 |          |     |            |           |            |            |
|    |            |        |       |        |          |                   |             |                    |            |            |         |                                 |          |     |            |           |            |            |

Select the line item and click on Mass Inspection.

| Over liter Trees Mondale  |                          |                                             |                                   |     |        |        |                  |                |           |
|---------------------------|--------------------------|---------------------------------------------|-----------------------------------|-----|--------|--------|------------------|----------------|-----------|
| Quality Insp. Worklo      | ad Overview a            | t Default Work Center: QIS                  |                                   |     |        |        |                  |                |           |
|                           |                          |                                             |                                   |     |        |        |                  |                |           |
| 9177.E.C/                 | Mass Inspection for Sele | cted Items 🔯 Warehouse Documents 🌌 Close HU |                                   |     |        |        |                  |                |           |
| Stock Items to Be In      | nspected                 |                                             |                                   |     |        |        |                  |                |           |
| B Status Action WhN Ty. S | Section Storage Bin      | Open WT Completed Resource Highest HU HU    | Product Product Short Description | Ba  | tch ST | Cat    | Stock Ref. In.ID | Ty. Insp. Desc | Quality : |
| 🗠 🥖 ЈКО1 8020 (           | 🖻 Data For Mass Inspe    | ection                                      |                                   | ×   | Q3     | PDI    | 180003726 A      | Inspection Lo  | t 170000  |
|                           | Decision                 | Al                                          |                                   |     |        |        |                  |                |           |
|                           | Follow-Up Actn           | EWM A                                       | ר ר                               |     |        |        |                  |                |           |
| • •                       |                          |                                             | <u> </u>                          |     |        |        |                  |                | < >       |
| Choose action for         | Re-Packing               |                                             |                                   |     |        |        |                  |                |           |
|                           | Dest. HU                 |                                             |                                   |     |        |        |                  |                |           |
|                           |                          |                                             |                                   |     |        |        |                  |                |           |
|                           | Product/Batch Change     |                                             |                                   |     |        |        |                  |                |           |
|                           | Product                  | 5985                                        |                                   |     |        |        |                  |                |           |
|                           | Batch                    |                                             |                                   |     |        |        |                  |                |           |
|                           | Warehouse No.            | JK01                                        |                                   |     |        |        |                  |                |           |
|                           | Disposal Party           | 1029900033                                  |                                   |     |        |        |                  |                |           |
|                           |                          |                                             |                                   |     |        |        |                  |                |           |
|                           | Scrap to Cost Center     |                                             |                                   | _   |        |        |                  |                |           |
|                           | Acc.Assign.Obj.          |                                             | Movement Reason                   |     |        |        |                  |                |           |
|                           |                          |                                             |                                   |     | Δ      | ctivat | e Windows        |                |           |
|                           |                          |                                             |                                   | _   |        |        | tem in Control I |                |           |
|                           |                          |                                             |                                   | ✓ × |        |        |                  |                |           |
|                           |                          | 50                                          |                                   |     | D.L.   | CWM/OT |                  |                | - 0       |

Input Decision as I am using A1 for Full Accepance and click on Trigger Follow up Actions and click on Continue.

|   | Quali    | ty Insp.   | Work   | load C    | Overview         | at Defa     | ult Wo    | rk Cent      | er: QI    | 5         |         |               |              |           |          |     |            |           |              |           |
|---|----------|------------|--------|-----------|------------------|-------------|-----------|--------------|-----------|-----------|---------|---------------|--------------|-----------|----------|-----|------------|-----------|--------------|-----------|
|   |          |            |        |           |                  |             |           |              |           |           |         |               |              |           |          |     |            |           |              |           |
|   |          |            |        | 🧷 Mass In | nspection for Se | ected Items | 🔁 Wareh   | ouse Docume  | ents 🌌 Cl | ose HU    |         |               |              |           |          |     |            |           |              |           |
|   | Stoc     | k Items    | to Be  | Inspe     | cted             |             |           |              |           | _         |         |               |              |           |          |     |            |           |              |           |
| E | B Status | Action WhN | ту.    | Section   | Storage Bin      | Open WT     | Completed | Resource Hig | ghest HU  | HU        | Product | Product Short | Description  |           | Batch ST | Cat | Stock Ref. | In.ID Ty. | Insp. Desc   | Quality   |
|   | 0400     | 🍫 ЈКО1     | 8020   | 0001      | QUALITY-01       |             |           | 10           | 00001621  | 100000162 | 1 5985  | MATERIAL FO   | OR QUALITY I | NSPECTION | Q3       | PDI | 180003726  | A         | Inspection L | ot 170000 |
|   |          |            |        |           |                  |             |           |              |           |           |         |               |              |           |          |     |            |           |              |           |
|   |          |            |        |           |                  |             |           |              |           |           |         |               |              |           |          |     |            |           |              |           |
|   | 4 1      |            |        |           |                  |             |           |              |           |           |         |               |              |           |          |     |            |           |              | F         |
|   |          |            |        |           |                  |             |           |              |           |           |         |               |              |           |          |     |            |           |              |           |
| G | Cho      | oose acti  | on foi | the d     | displayed        | stock it    | cem(s) t  | to start     | the in    | nspectio  | on      |               |              |           |          |     |            |           |              |           |
|   |          |            |        |           |                  |             |           |              |           |           |         |               |              |           |          |     |            |           |              |           |

# Click on Close HU to Complete the Handling Unit.

|   | Q  | uali  | ty Ins   | <i>ър.</i> И | Vork  | load (    | Overview         | at Defa      | ault Wor            | k Center: Q        | IS         |          |                           |           |          |     |            |          |               |           |
|---|----|-------|----------|--------------|-------|-----------|------------------|--------------|---------------------|--------------------|------------|----------|---------------------------|-----------|----------|-----|------------|----------|---------------|-----------|
|   |    |       |          |              |       |           |                  |              |                     |                    |            |          |                           |           |          |     |            |          |               |           |
|   | Ç  |       |          |              | E.    | nass I    | nspection for Se | elected Item | s 📔 Warehou         | use Documents 🔗    | Close HU   |          |                           |           |          |     |            |          |               |           |
|   | 5  | Stoc  | k Iter   | ns to        | o Be  | Inspe     | ected            |              |                     |                    |            |          |                           |           |          |     |            |          |               |           |
|   | BS | tatus | Action W | /hN          | ту.   | Section   | Storage Bin      | Open W       | Completed R         | esource Highest Hu | HU         | Product  | Product Short Description |           | Batch ST | Cat | Stock Ref. | In.ID Ty | Insp. Desc    | Quality : |
|   |    | 200   | ال 🧳     | <01          | 8020  | 0001      | QUALITY-01       |              | <ul><li>✓</li></ul> | 100000163          | 1 10000016 | 521 5985 | MATERIAL FOR QUALITY I    | NSPECTION | Q3       | PDI | 180003726  | A        | Inspection Lo | t 170000  |
|   |    |       |          |              |       |           |                  |              |                     |                    |            |          |                           |           |          |     |            |          |               |           |
|   |    |       |          |              |       |           |                  |              |                     |                    |            |          |                           |           |          |     |            |          |               |           |
|   |    |       |          |              |       |           |                  |              |                     |                    |            |          |                           |           |          | _   |            |          |               |           |
| C | i  | Cho   | ose a    | ction        | n for | the o     | displayed        | stock i      | tem(s) to           | start the          | inspecti   | .on      |                           |           |          |     |            |          |               |           |
|   |    |       |          |              |       | Informati | 00               |              |                     |                    |            |          |                           |           |          |     |            |          |               |           |
|   |    |       |          |              |       | г.        | on               |              |                     |                    |            |          | -                         |           |          |     |            |          |               |           |
|   |    |       |          |              |       | Han       | dling unit proce | ss step will | be completed        | after              |            | i i      |                           |           |          |     |            |          |               |           |
|   |    |       |          |              |       | savi      | ng               |              |                     |                    |            |          |                           |           |          |     |            |          |               |           |
|   |    |       |          |              |       |           |                  |              |                     |                    |            |          |                           |           |          |     |            |          |               |           |
|   |    |       |          |              |       |           |                  |              |                     |                    |            |          |                           |           |          |     |            |          |               |           |
|   |    |       |          |              |       |           |                  |              |                     |                    |            | 🖌 🥑      |                           |           |          |     |            |          |               |           |
|   |    |       |          |              | _     | -         | _                | _            | _                   | _                  | _          | _        | -                         |           |          |     |            |          |               |           |

➢ Handling Unit is Completed, Click on Save.

| Quality Insp. Work      | load (   | Overview          | at Defa     | ult Work Ce         | enter: QI     | 5          |         |                   |                   |          |     |            |           |               |          |
|-------------------------|----------|-------------------|-------------|---------------------|---------------|------------|---------|-------------------|-------------------|----------|-----|------------|-----------|---------------|----------|
|                         |          |                   |             |                     | -             |            |         |                   |                   |          |     |            |           |               |          |
|                         |          |                   |             |                     |               |            |         |                   |                   |          |     |            |           |               |          |
| 9177.8.8                | 🧷 Mass I | nspection for Sel | ected Items | 📔 Warehouse Do      | cuments 🎤 Cl  | ose HU     |         |                   |                   |          |     |            |           |               |          |
| Stock Items to Be       | Inspe    | ected             |             |                     |               |            |         |                   |                   |          |     |            |           |               |          |
| B Status Action WhN Ty. | Section  | Storage Bin       | Open WT     | Completed Resource  | e Highest HU  | HU         | Product | Product Short Des | cription          | Batch ST | Cat | Stock Ref. | In.ID Ty. | Insp. Desc    | Quality  |
| 🗆 🗠 🀓 JK01 8020         | 0001     | QUALITY-01        |             | <b>V</b>            | 1000001621    | 1000001621 | 5985    | MATERIAL FOR Q    | UALITY INSPECTION | V Q3     | PDI | 180003726  | A         | Inspection Lo | t 170000 |
|                         | _        |                   |             |                     |               |            |         |                   |                   |          |     |            |           |               |          |
|                         | G        | Quality Insp. Wo  | kload Over  | view at Default Wor | k Center: QIS |            |         |                   |                   |          |     |            |           |               |          |
|                         |          |                   |             |                     |               |            |         |                   |                   |          |     |            |           |               | ₹ F      |
|                         | 10       | Do you w          | ant to sa   | ve the data?        |               |            |         |                   |                   |          |     |            |           |               |          |
| Choose action for       | s tl 🗌   |                   |             |                     |               |            |         |                   |                   |          |     |            |           |               |          |
|                         |          |                   |             | _                   |               |            |         |                   |                   |          |     |            |           |               |          |
|                         |          |                   | Yes         | No                  |               |            |         |                   |                   |          |     |            |           |               |          |
|                         |          |                   |             | -                   |               | _          | _       |                   |                   |          |     |            |           |               |          |
|                         |          |                   |             |                     |               |            |         |                   |                   |          |     |            |           |               |          |
|                         |          |                   |             |                     |               |            |         |                   |                   |          |     |            |           |               |          |

Click on Save to Complete Quality Inspection for Handling Unit so that system can Create Put away Task.

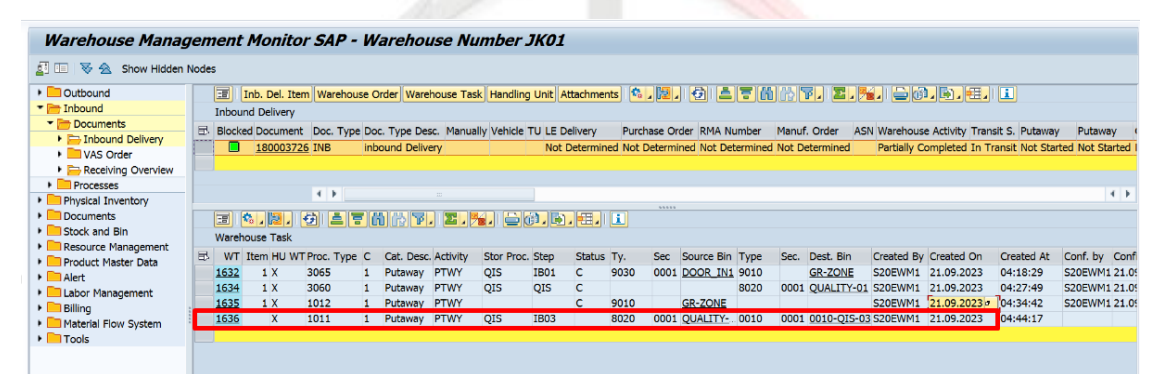

You can see system has created Put away task to Final bin.

#### 7.Put away by HU

| T-Code: /N/SCWM/RFUI                    |        |
|-----------------------------------------|--------|
| SAP                                     | PVTLTD |
| 01 System-Guided<br>02 Manual Selection |        |
| 03 Inbound Processes                    |        |
| 05 Internal Processes                   |        |
| Menu<br>F1 Logoff                       |        |

Click on 03-Inbound Process

| SAP                                                                                                    |
|----------------------------------------------------------------------------------------------------|
|                                                                                                    |
| 01 Uploading                                                                                                    |
| 02 Deconsolidation                                                                                                |
| 03 Putaway                                                                                                    |
| 04 Receiving of Handling Units                                                                                    |
| Menu F1 Logoff                                                                                                    |
| Click on 03-Put away.                                                                                             |
| SAP                                                                                                    |
| 01 Putaway by HU         02 Putaway by HU (clustered)         03 Putaway by WO         04 Confirmation Correction |
| Menu F1 Logoff                                                                                                    |
| Click on 01-Put away by HU.                                                                                       |
| SAP PVT LTD                                                                                                    |
| HU 100001621                                                                                                    |
| F1 Queries                                                                                                    |
| Input Handling Unit and Hit Enter.                                                                                |

| SAP                                                                                                    |               |
|----------------------------------------------------------------------------------------------------|---------------|
|                                                                                                    |               |
| 1000001621                                                                                                    |               |
|                                                                                                    |               |
|                                                                                                    |               |
| DestHU 1000001621                                                                                                    |               |
|                                                                                                    |               |
|                                                                                                    |               |
|                                                                                                    |               |
| F1 Queries                                                                                                    |               |
|                                                                                                    |               |
|                                                                                                    |               |
|                                                                                                    |               |
|                                                                                                    |               |
| Scan the Destination Data and Hit Enter.                                                                                                    |               |
|                                                                                                    |               |
| Maintain Inbound Delivery - Warehouse Number JK01 (Time Zone INDIA)                                                                                                    |               |
|                                                                                                    |               |
| how Find DOCNO_ID Inbound Delivery 180003726 Open Advanced Search                                                                                                    |               |
| 🔺 🚬 📜 🖉 🗃 🚰 💭 TransPl , 🎔 TransPl , 🤍 TransIt Procedure , 🔤 Rej 曼 Unload , 曼 Goods Receipt , 📓 ,                                                                                                    |               |
| S S S S S S S S S S S S S S S S S S S                                                                                                    | TrnsM         |
| Completed Completed Completed Completed Register Completed                                                                                                    |               |
|                                                                                                    |               |
|                                                                                                    |               |
|                                                                                                    | 4 🕨           |
|                                                                                                    |               |
| Items Status Detes/Times Locations Partner Reference Documents Addnl Quantities Texts HU Transportation Unit Validation PPF Actions                                                                                                    | Ē             |
| Items       Status       Dates/Times       Locations       Partner       Reference Documents       Addnl Quantities       Texts       HU       Transportation Unit       Validation       PPF Actions         Image: Status       Dates/Times       Locations       Partner       Reference Documents       Addnl Quantities       Texts       HU       Transportation Unit       Validation       PPF Actions         Image: Status       Dates/Times       Locations       Partner       Reference Documents       Addnl Quantities       Texts       HU       Transportation Unit       Validation       PPF Actions                                                                                                    | Ē             |
| Items       Status       Dates/Times       Locations       Partner       Reference Documents       Addnl Quantities       Texts       HU       Transportation Unit       Validation       PPF Actions         Image: Status       Dates/Times       Locations       Partner       Reference Documents       Addnl Quantities       Texts       HU       Transportation Unit       Validation       PPF Actions         Image: Status       Dates/Times       Locations       Process Codes       VBBD/Tolerance       Dates/Times       Dates/Times<                   | ity U         |
| Items       Status       Dates/Times       Locations       Partner       Reference Documents       Addril Quantities       Texts       HU       Transportation Unit       Validation       PPF Actions         Image: Status       Distribution       Distribution       Distribution       PPF Actions       Distribution       PPF Actions         Image: Status       Distribution       Distribution       PPF Actions       Distribution       Distribution< | ity U<br>0 E  |
| Items       Status       Dates/Times       Locations       Partner       Reference Documents       Addnl Quantities       Texts       HU       Transportation Unit       Validation       PPF Actions         Image: Status       Dates/Times       Locations       Partner       Reference Documents       Addnl Quantities       Texts       HU       Transportation Unit       Validation       PPF Actions         Image: Status       Dates/Times       Locations       Partner       Reference Documents       Addnl Quantities       Texts       HU       Transportation Unit       Validation       PPF Actions         Image: Status       Dates/Times       Locations       Partner       Reference Documents       Addnl Quantities       Texts       HU       Transportation Unit       Validation       PPF Actions         Image: Status       Dates/Times       Dates/Times/Times                                               | ity U         |
| Items       Status       Detes/Times       Locations       Partner       Reference Documents       Addnl Quantities       Texts       HU       Transportation Unit       Validation       PPF Actions         Image: Status       Detes/Times       Locations       Partner       Reference Documents       Addnl Quantities       Texts       HU       Transportation Unit       Validation       PPF Actions         Image: Status       Detes/Times       Locations       Partner       Reference Documents       Addnl Quantities       Texts       HU       Transportation Unit       Validation       PPF Actions         Image: Status       Detes/Times       Locations       Partner       Reference Documents       Addnl Quantities       Texts       HU       Transportation Unit       Validation       PPF Actions         Image: Status       Reference Documents       Addnl Quantities       Product       Ext. Prod. Prod. Entd       Description       Batch Vendor/Prod Vendor Bat SN Quantities         Image: Status       10       Standard Delivery Item Standard Item - Inbound Delivery       S985       MATERIAL FOR QUALITY INSPECTION       1.0                                                                                                    | ity U<br>IO E |

Put Away is Completed as you can see in the above screen.

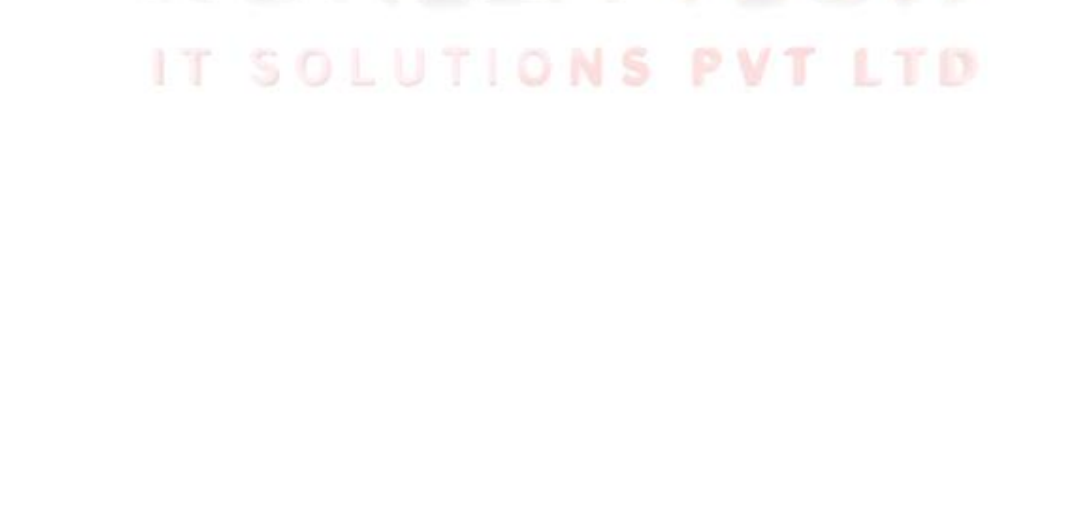